# PRŮVODCE 18

# **ELEKTRONICKÝ PŘEDZÁPIS**

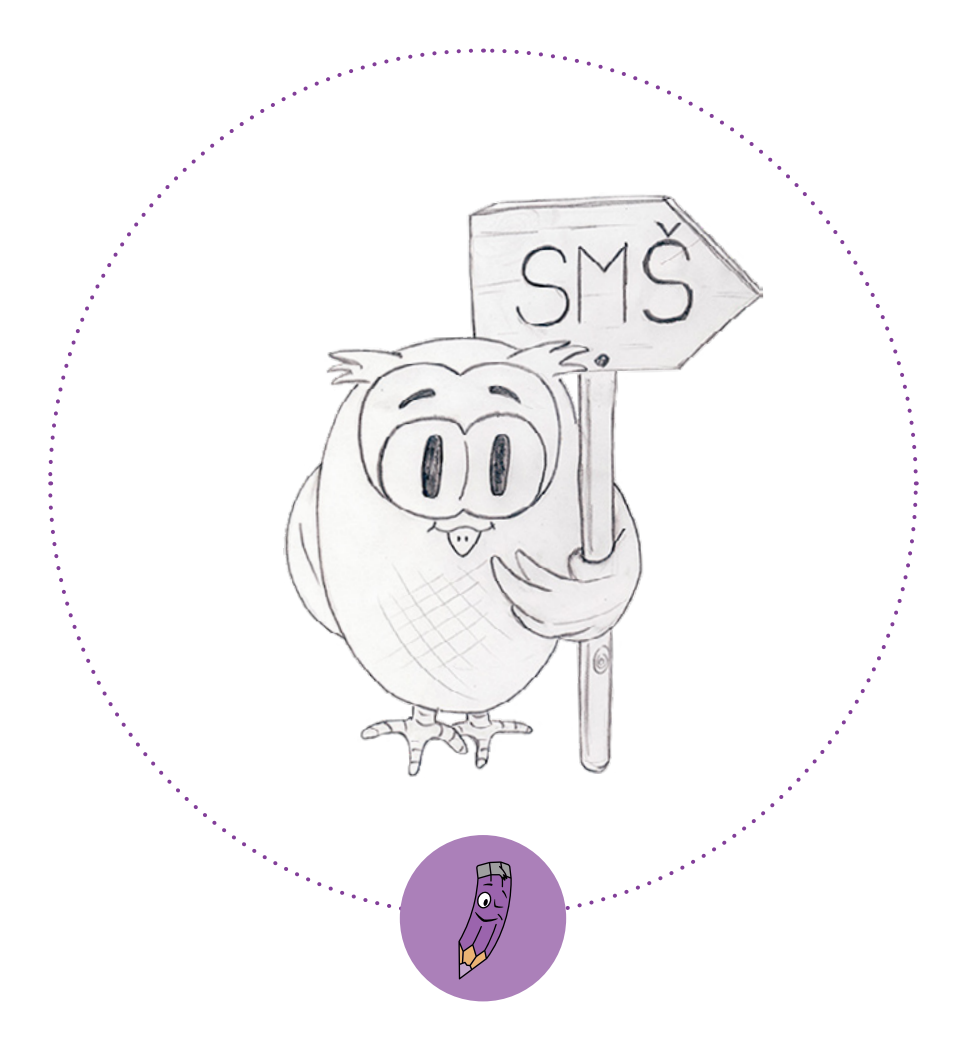

# INTERAKTIVNÍ PRŮVODCE ELEKTRONICKÝ PŘEDZÁPIS

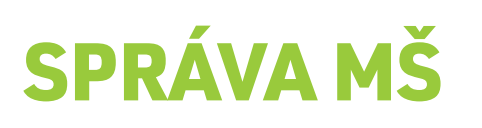

www.spravams.cz / info@spravams.cz / + 420 722 285 075

# CHYTRÁ NAVIGACE

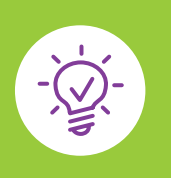

# PŘIPRAVILI JSME PRO VÁS CHYTROU NAVIGACI S PRŮVODCEM! Zajímá VÁS KONKRÉTNÍ ÚKON či problém v NÁSLEDUJÍCÍ SEZNAMU? KLIKNUTÍM KAMKOLI NA TEXT se dostanete na příslušné informace v průvodci. ZÁKLADNÍ INFORMACE FUNKCE VELEKTRONICKÉM PŘEDZÁPISE VESPRÁVĚ MŠ • Nastavení a tisk formuláře přidělení registračního čísla a možnost nahlížet do spisu • Označení obdržených žádostí • Dznačení spádovosti a očkování • Přesun dětí do přijímacího řízení

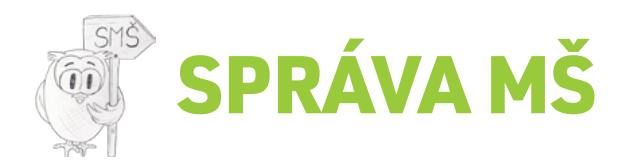

# ZÁKLADNÍ INFORMACE

Elektronický předzápis ve správě mš

### ELEKTRONICKÝ PŘEDZÁPIS VE SPRÁVĚ MŠ

- 1) Zvolte modul MATRIKA → PŘIJÍMACÍ ŘÍZENÍ → ELEKTRONICKÝ PŘEDZÁPIS
- · 2) V záložce ŽÁDOSTI naleznete jmenný seznam předzapsaných dětí
- ·· 3) V záložce REZERVACE je seznam zákonných zástupců s rezervovaným termínem času pro odevzdání žádosti, který si můžete vytisknout
  - 4) V záložce ZASÍLÁNÍ SMS můžete vytvořit text SMS zprávy, vybrat příjemce (zákonné zástupce, ……… kteří využili Elektronického předzápisu a do žádosti vyplnili telefonní číslo) a přeposlat k samotnému odeslání do mobilní aplikace Správa MŠ SMS MODUL
  - 3) Kliknutím na ikonu TISKÁRNY si můžete vytisknout PRÁZDNOU ŽÁDOST či další DOKUMENTY, které měli zákonní zástupci k dispozici ve svém Elektronickém předzápise

| ¥      | ★ ★                    |                                            |
|--------|------------------------|--------------------------------------------|
| DOSTI  | REZERVACE ZASÍLÁNÍ SMS | Manuály: <u>Manuál k EP</u> <b>, Leták</b> |
| LEKTRO | NICKÝ PŘEDZÁPIS        | dolumenty 7 🚔 Zpět                         |

### NA TOMTO LISTU NALEZNETE:

# FUNKCE V ELEKTRONICKÉM PŘEDZÁPISE VE SPRÁVĚ MŠ

- Nastavení a tisk formuláře přidělení registračního čísla a možnost nahlížet do spisu
   Označení obdržených žídestí
- Označení obdržených žádostí

### NASTAVENÍ A TISK FORMULÁŘE PŘIDĚLENÍ REGISTRAČNÍHO ČÍSLA A MOŽNOST NAHLÍŽET DO SPISU

- 1) U prvního dítěte klikněte na tlačítko VYTISKNOUT PŘIDĚLENÍ REG. ČÍSLA
  - >>> v horní části klikněte na NASTAVENÍ REGISTRAČNÍHO ČÍSLA
- 2) Vyplňte veškeré údaje a klikněte na **>>> ULOŽIT NASTAVENÍ**
- 3) Následně formulář vytiskněte ve 2 VYHOTOVENÍ

(jedno pro zákonného zástupce, druhé zůstává v MŠ)

4) Pokud budete chtít, můžete před samotným tiskem vyplnit registrační číslo u každého dítěte kliknutím do údaje REGISTRAČNÍ ČÍSLO

| REGISTRAČNÍ ČÍSLO     | ×    |      |
|-----------------------|------|------|
| Registrační<br>číslo: | •    | <br> |
| UL                    | OŽIT |      |

### OZNAČENÍ OBDRŽENÝCH ŽÁDOSTÍ

1) Klikněte do šedého obdelníku s ikonou před jménem dítěte a vyberte možnost dle skutečnosti:

### ŽÁDOST ODEVZDÁNA nebo ŽÁDOST NEODEVZDÁNA

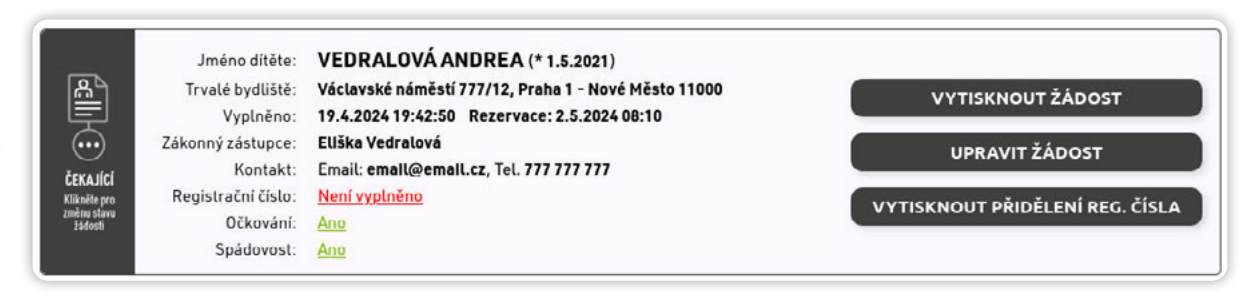

- Pokud zvolíte ŽÁDOST ODEVZDÁNA >>> obdelník před jménem se zbarví do zelené: Stav žádosti: ŽÁDOST BYLA ODEVZDÁNA
- Pokud zvolíte ŽÁDOST NEODEVZDÁNA >>> obdelník před jménem se zbarví do červené: Stav žádosti: ŽÁDOST NEBYLA ODEVZDÁNA

### NATOMTO LISTU NALEZNETE:

# FUNKCE V ELEKTRONICKÉM PŘEDZÁPISE VE SPRÁVĚ MŠ

- Označení spádovosti a očkování
- Přesun dětí do přijímacího řízení

### OZNAČENÍ SPÁDOVOSTI A OČKOVÁNÍ

1) Jelikož většina dětí je spádová a očkovaná, program automaticky u těchto dvou údajů doplní ANO

Pro změnu klikněte u daného údaje na ANO a z nabídky vyberte NE (nebo naopak) ......

 Spádovost
 Image: Spádovost: Ano O Ne Image: Ano O Ne Image: Ano O Ne

## PŘESUN DĚTÍ DO PŘIJÍMACÍHO ŘÍZENÍ

- 1) V horní části klikněte na >>> KOPÍROVAT DĚTI DO PŘIJÍMACÍHO ŘÍZENÍ
- · 2) Klikněte do čtverečku u každého dítěte, které chcete kopírovat do přijímacího řízení

|                             | Jméno dítěte:      | VEDRALOVÁ ANDREA (* 1.5.2021)                        |                                                   |
|-----------------------------|--------------------|------------------------------------------------------|---------------------------------------------------|
| ZÁDOST<br>BYLA<br>ODEVZDÁNA | Trvalé bydliště:   | Václavské náměstí 777/12, Praha 1 - Nové Město 11000 | VYTISKNOUT ŽÁDOST                                 |
|                             | Vyplněno:          | 19.4.2024 19:42:50 Rezervace: 2.5.2024 08:10         |                                                   |
|                             | Zákonný zástupce:  | Eliška Vedralová                                     | UPRAVIT ŽÁDOST<br>VYTISKNOUT PŘIDĚLENÍ REG. ČÍSLA |
|                             | Kontakt:           | Email: email@email.cz, Tel. 777 777 777              |                                                   |
|                             | Registrační číslo: | Není vyplněno                                        |                                                   |
|                             | Očkování:          | Ano                                                  |                                                   |
|                             | Spádovost:         | Ano                                                  |                                                   |

3) Poté v horní části klikněte na tlačítko >>> KOPÍROVAT a vyberte z nabídky aktuální přijímací řízení, do kterého chcete vybrané děti kopírovat a VÝBĚR POTVRĎTE

Nyní můžete **PŘEJÍT DO AKTUÁLNÍHO PŘIJÍMACÍHO ŘÍZENÍ,** kde provedete **HODNOCENÍ** ŽÁDOSTÍ, ROZŘAZENÍ DĚTÍ na přijaté a nepřijaté a take samotný TISK ROZHODNUTÍ.